#### EclipseでGUI作成

WindowBuilderの利用

#### WindowBuilder

- Googleが2010年8月に買収した技術 → 12月にEclipseに寄贈
- Eclipse IDE for Java Developers 3.7 (Indigo)から標準搭載
  - 他のエディションでは入っていないものもある
     → その場合は追加インストール可能
- 残念ながらF502のEclipseはEE(Enterprise Edition)
- → WindowBuilderは入っていない

#### WindowBuilderを使ったソフト開発の練習

- 右図のようなソフトを作る
- ボタンは3つ
   四角、丸の描画ボタン

消去ボタン

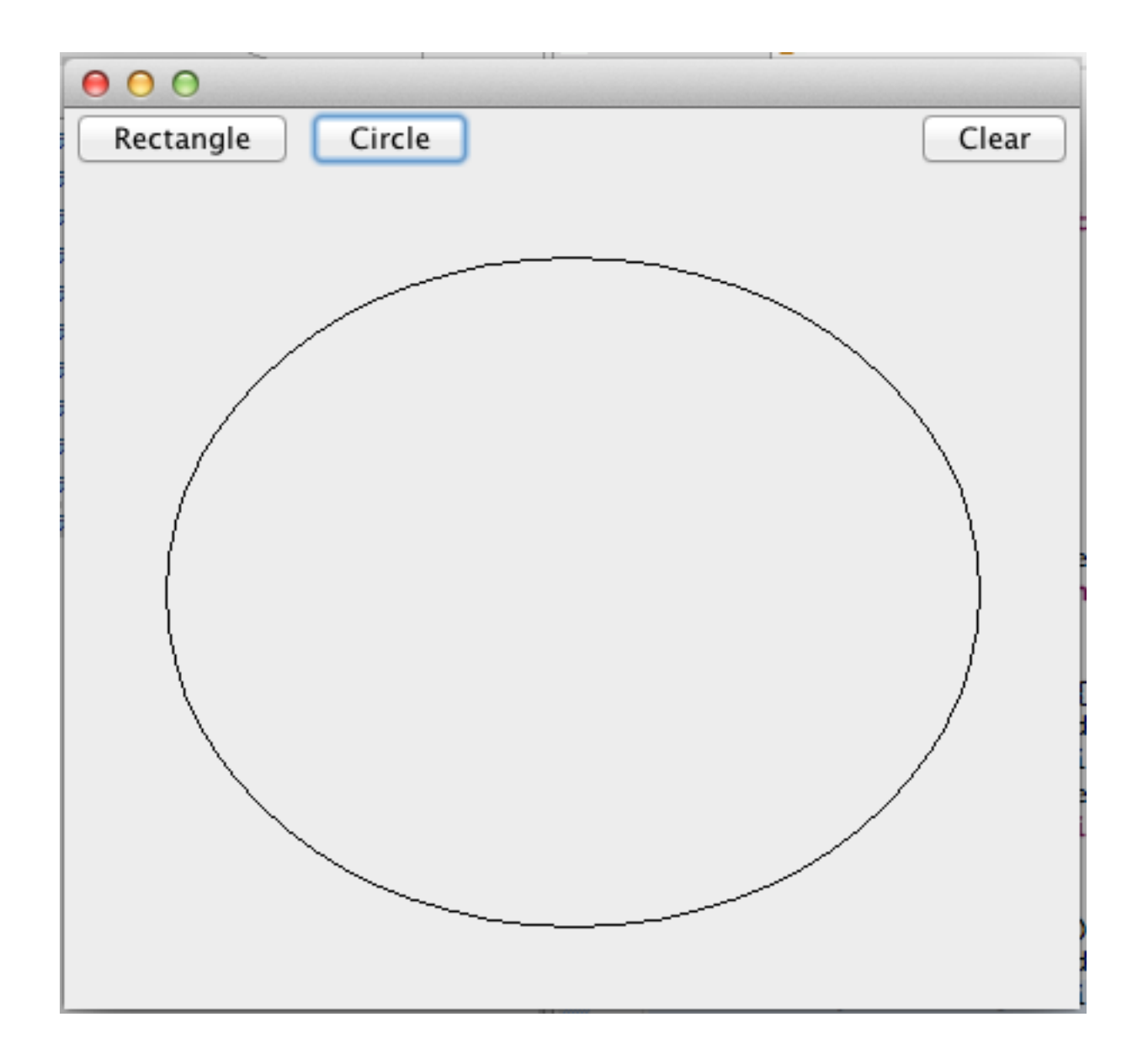

# 新規Javaプロジェクトの作成

- プロジェクト名:WBTest
- パッケージ名:simple

# アプリケーションウィンドウの作成

- クラス名はApp
- WindowBuilderを利用します.
   手順は次ページ以降を参照

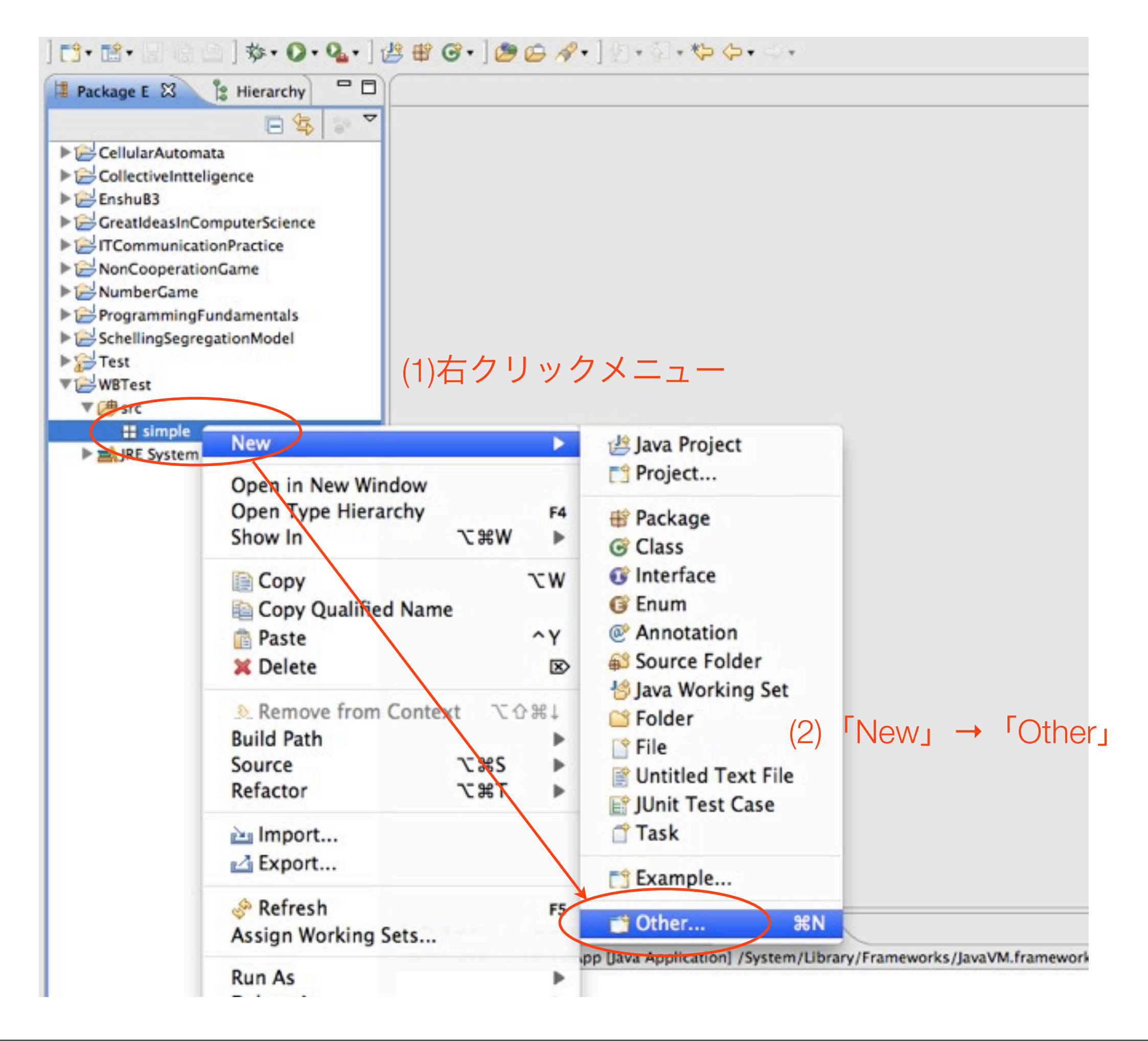

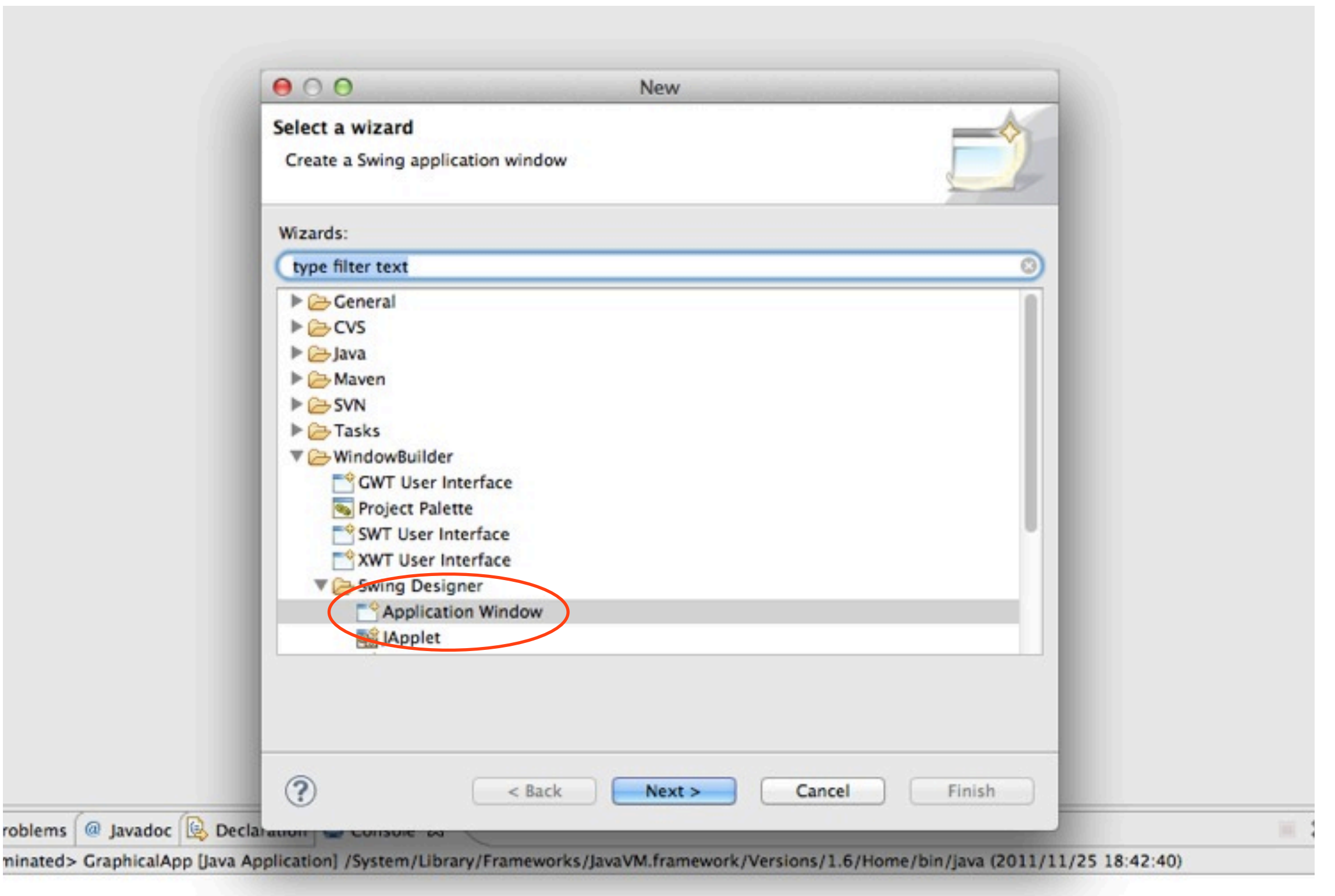

| Create Applic<br>Create a Swing | ation<br>g application window. | J      |
|---------------------------------|--------------------------------|--------|
| Source folder:                  | WBTest/src                     | Browse |
| Package:                        | simple                         | Browse |
| Name:                           | Арр                            |        |
|                                 | クラス名:App                       | )      |
|                                 | クラス名:App                       | )      |

| Package E 🛱 🎏 Hierarchy 🗖 🛙                                                                                                    | App.java 🛛                                                                                                    |
|----------------------------------------------------------------------------------------------------|----------------------------------------------------------------------------------------------------|
| E 😫 🗇                                                                                                    | ✓ 1 package simple;                                                                                                    |
| Package E X Hierarchy CollectiveIntteligence<br>CollectiveIntteligence<br>EnshuB3<br>CoreatIdeasInComputerScience<br>IntCommunicationPractice<br>NonCooperationGame<br>NumberGame<br>ProgrammingFundamentals<br>SchellingSegregationModel<br>Test<br>WBTest<br>WBTest<br>Src<br>Piers simple<br>Di App.java<br>Di App.java | <pre>App.java 23 1 package simple; 2 30 import java.awt.EventQueue; 6 7 public class App { 9 private JFrame frame; 10 116 /** 12 * Launch the application. 13 */ 148 public static void main(String[] args) { 159 EventQueue.invokeLater(new Runnable() { 160 public void run() { 17 try { 18 App window = new App(); 19 window.frame.setVisible(true); 20 } catch (Exception e) { 21 e.printStackTrace(); 22 } 23 } 24 }); 25 } 26 27 /** 28 Create the application. 29 //** 28 * Create the application. 29 /** 20 public App() { 11 initialize the contents of the frame. 29 /** 30 /** 31 /** 32 * Initialize the contents of the frame. 33 /** 34 /** 35 * Initialize the contents of the frame. 34 /** 35 * Initialize the contents of the frame. 36 /** 37 private void initialize() { 38 frame = new JFrame(); 39 /** 39 /** 31 /** 31 /** 32 /** 33 /** 34 /** 35 /** 35 /** 36 /** 37 /** 37 /** 37 /** 38 /** 39 /** 39 /** 31 /** 31 /** 31 /** 32 /** 33 /** 34 /** 35 /** 35 /** 36 /** 37 /** 37 /** 37 /** 38 /** 39 /** 39 /** 39 /** 30 /** 30 /** 30 /** 31 /** 31 /** 31 /** 32 /** 33 /** 34 /** 35 /** 35 /** 36 /** 37 /** 37 /** 37 /** 38 /** 39 /** 39 /** 39 /** 30 /** 30 /** 31 /** 31 /** 31 /** 31 /** 32 /** 33 /** 34 /** 35 /** 35 /** 36 /** 37 /** 37 /** 37 /** 37 /** 38 /** 39 /** 39 /** 39 /** 30 /** 30 /** 30 /** 31 /** 31</pre> |
|                                                                                                    | <pre>38 frame = new JFrame();</pre>                                                                                                    |
|                                                                                                    | Source E Design                                                                                                    |
|                                                                                                    | Problems Javadoc 😟 Declaration 🚍 Console 🔀                                                                                                    |
|                                                                                                    | <terminated> GraphicalApp [Java Application] /System/Library/Frameworks/JavaVM.framework/Vers</terminated>                                                                                                    |

DesignタブをクリックするとGUI設計画面になる

# レイアウトの設定

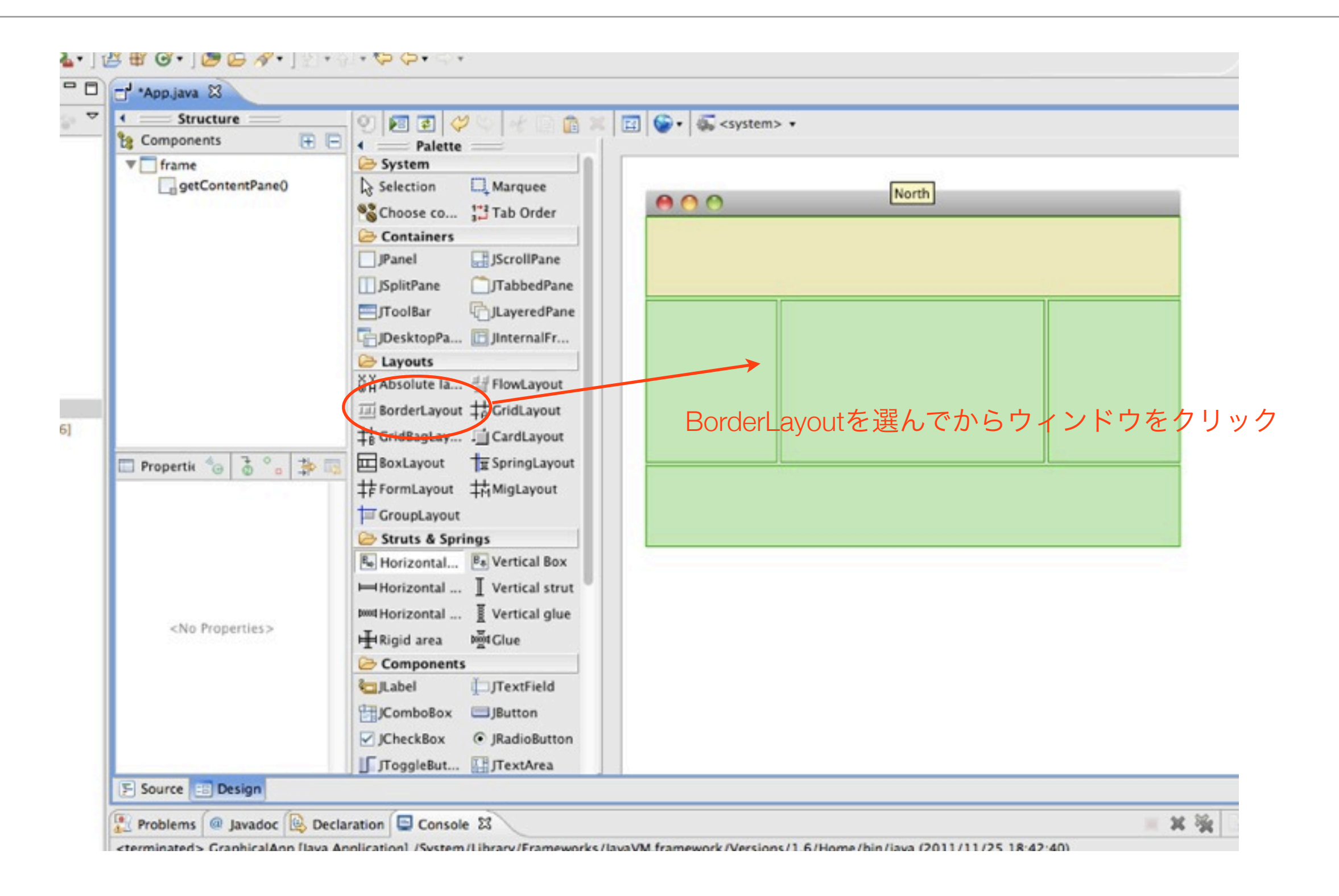

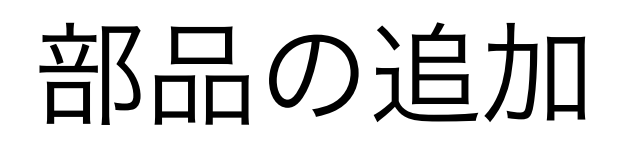

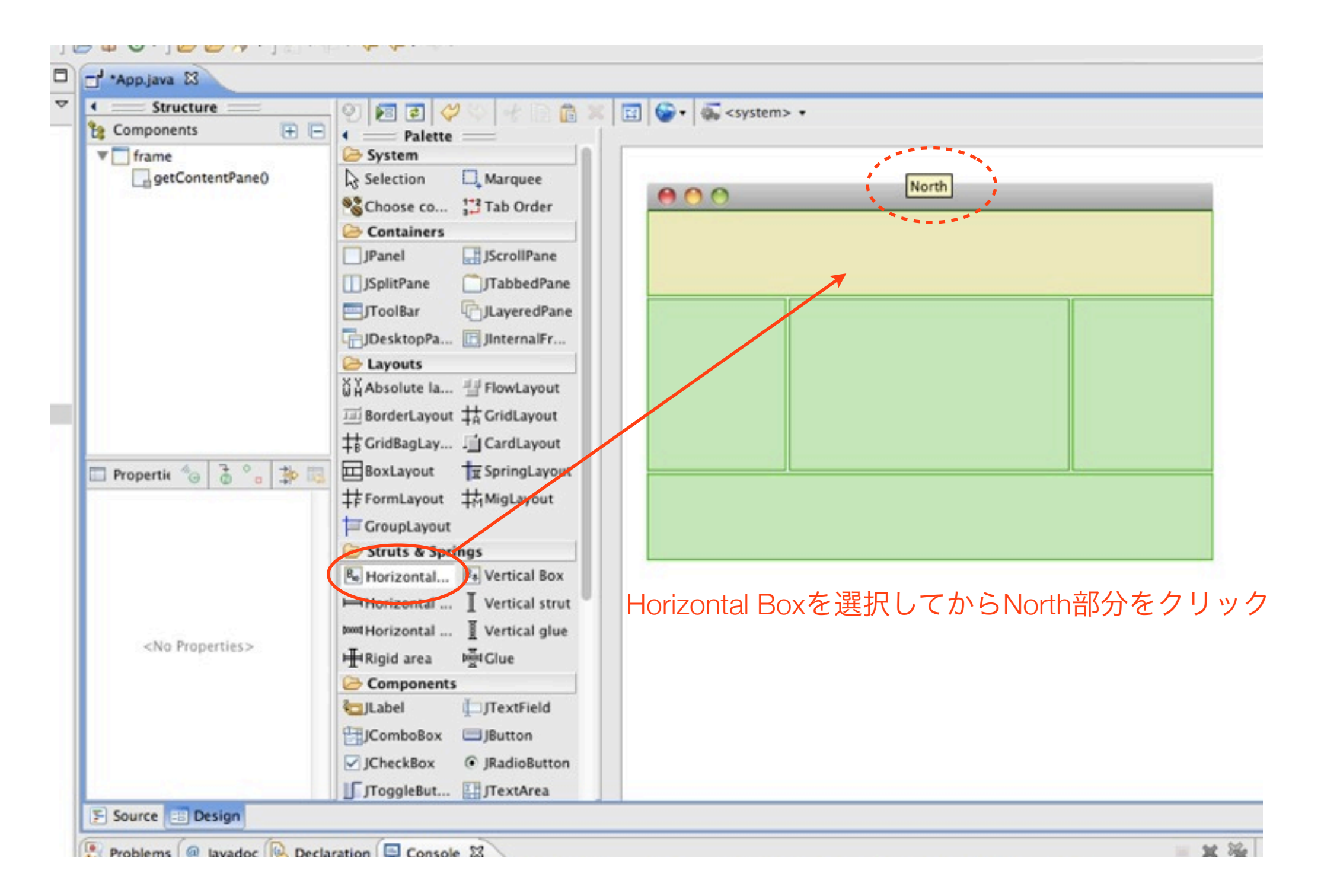

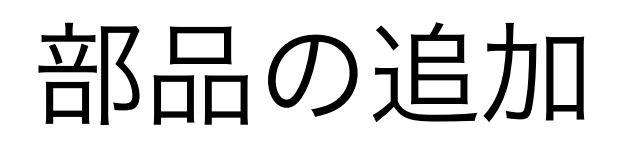

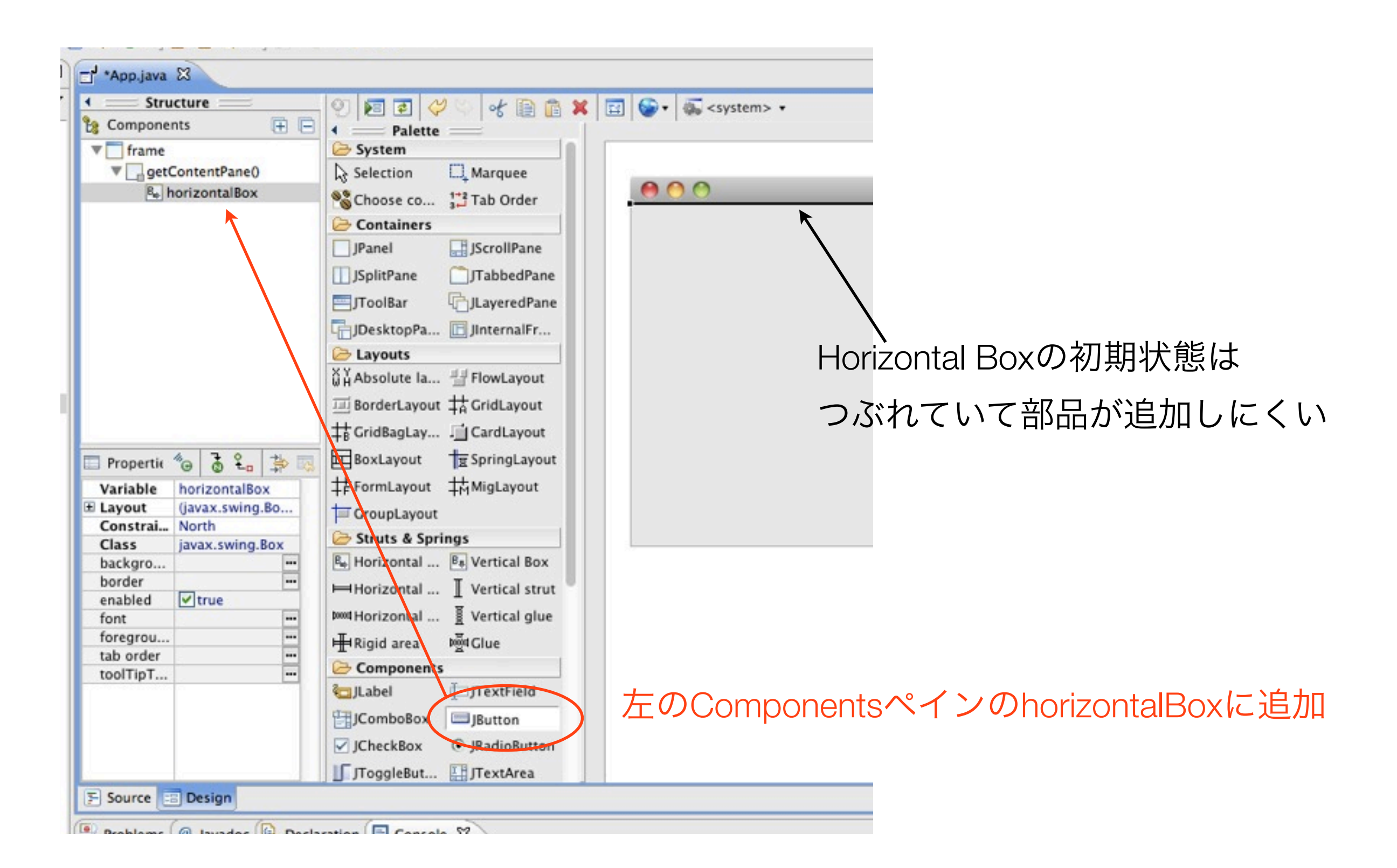

| ボタンの表示を変更 |
|-----------|
| 000       |
| Rectangle |
|           |
|           |
|           |
|           |
|           |
|           |
|           |
|           |
|           |
|           |
|           |

# 部品のプロパティ

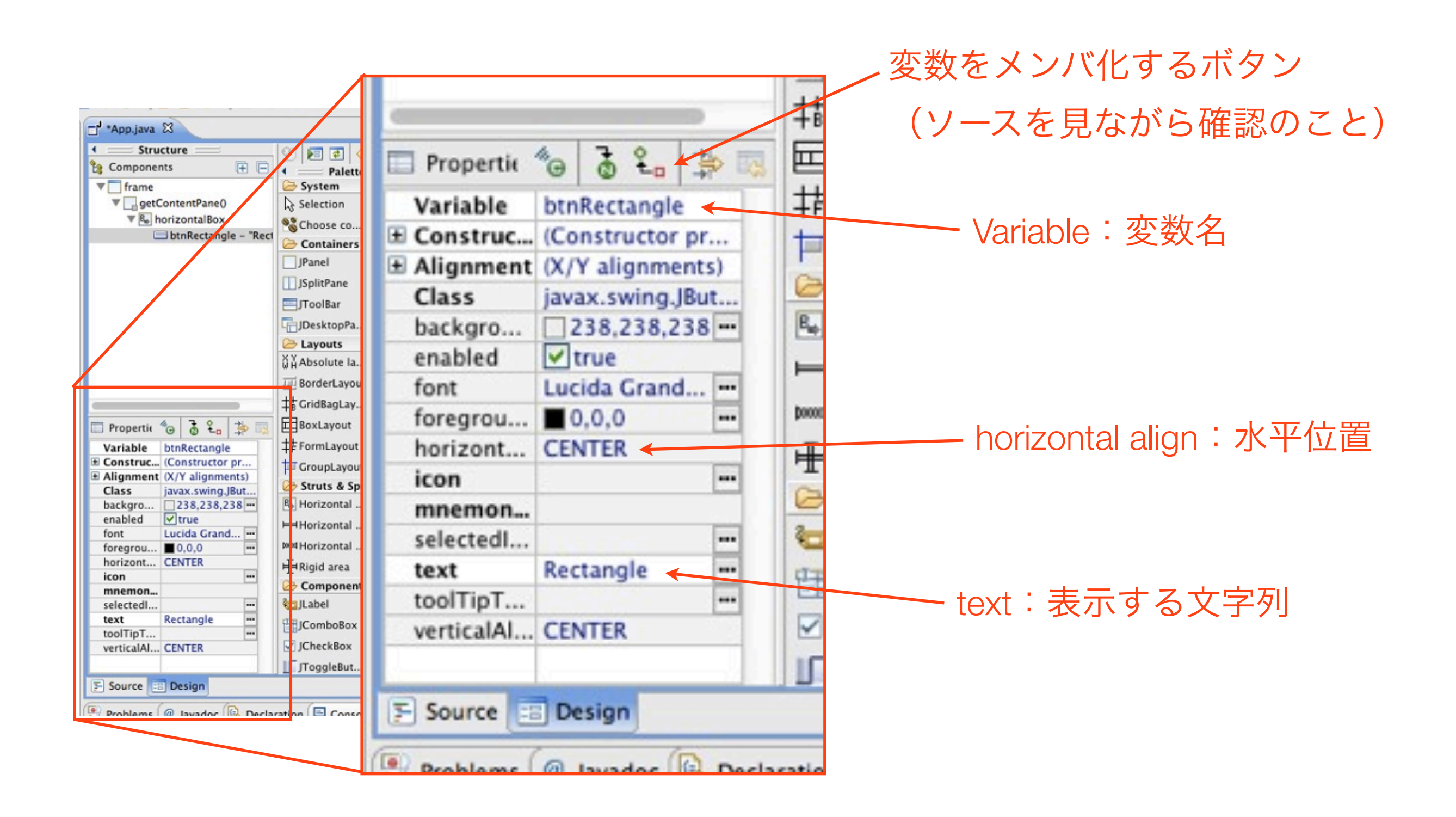

# 部品の追加

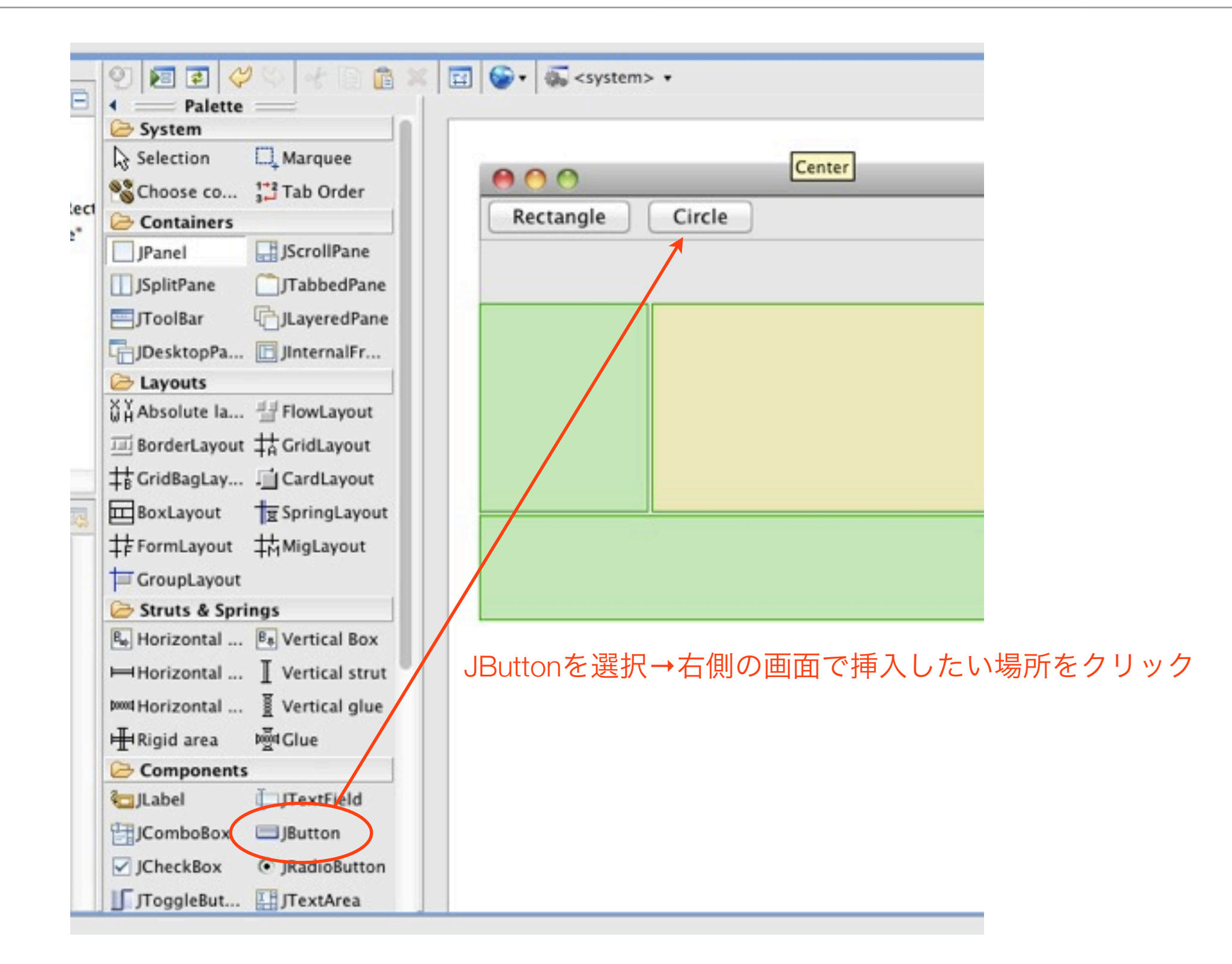

#### JPanelの追加

|                               | S + System> +                    |
|-------------------------------|----------------------------------|
| A Palette                     |                                  |
| 😂 System                      |                                  |
| Selection 🛄 Marquee           | Center                           |
| Schoose co 👫 Tab Order        |                                  |
| Containers                    | Rectangle Circle                 |
| JPanel JScrollPane            |                                  |
| JSplitPane JTabbedPane        |                                  |
| JToolBar DLayeredPane         |                                  |
| JDesktopPa 🖪 JInternalFr      |                                  |
| 🗁 Layouts                     |                                  |
| ₩ Absolute Ia 💾 FlowLayout    |                                  |
| I BorderLayout                |                                  |
|                               |                                  |
| BoxLayout 🙀 SpringLayout      |                                  |
| 井FormLayout 井MigLayout        |                                  |
| The Group Layout              |                                  |
| Constructs & Springs          |                                  |
| Be Horizontal Be Vertical Box |                                  |
| Horizontal I Vertical strut   | JFanelを選択す右側の回面で具ん中(Genter)をクリック |
| 🚧 Horizontal 🖉 Vertical glue  |                                  |
| HRigid area b∰dGlue           |                                  |

#### JPanelのフィールドメンバ化

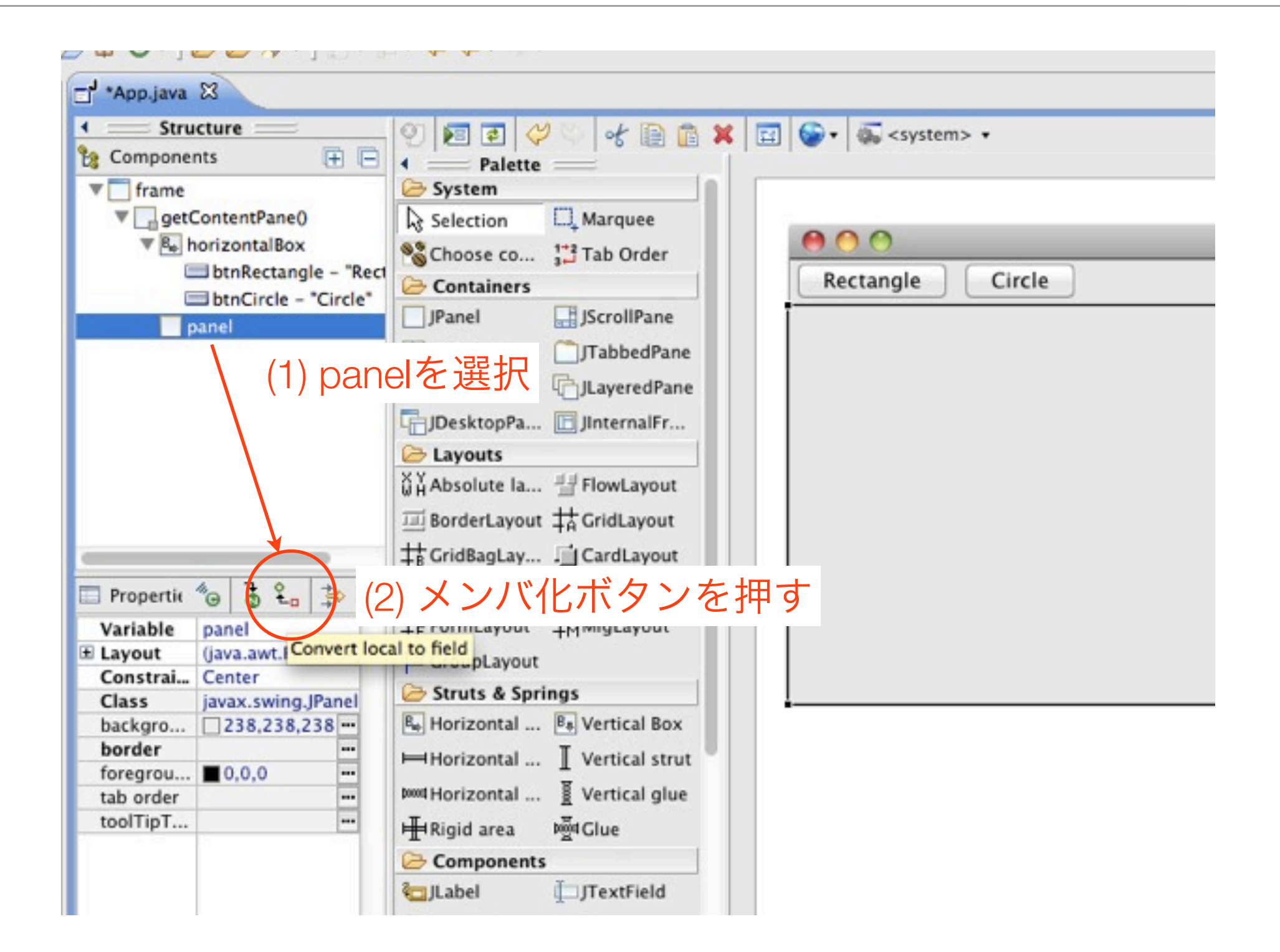

#### 部品の追加

- Clearボタンの左側に「Horizontal Glue」を追加
  - Horizontal Glue=隙間を埋めてくれる部品
- 一番右側にClearボタンを追加

# JPanelのサブクラスの作成

クラス名はCustomPanel

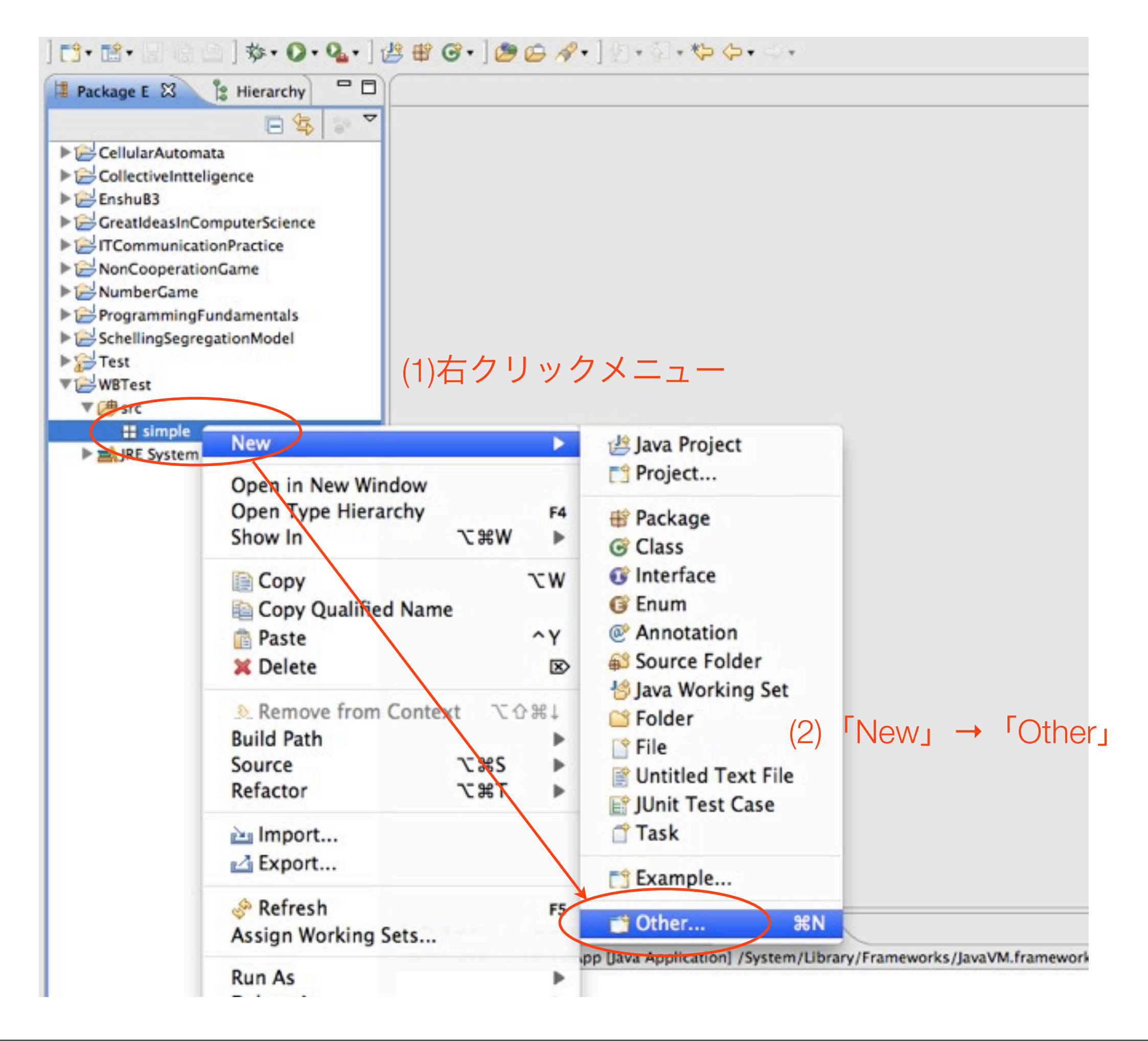

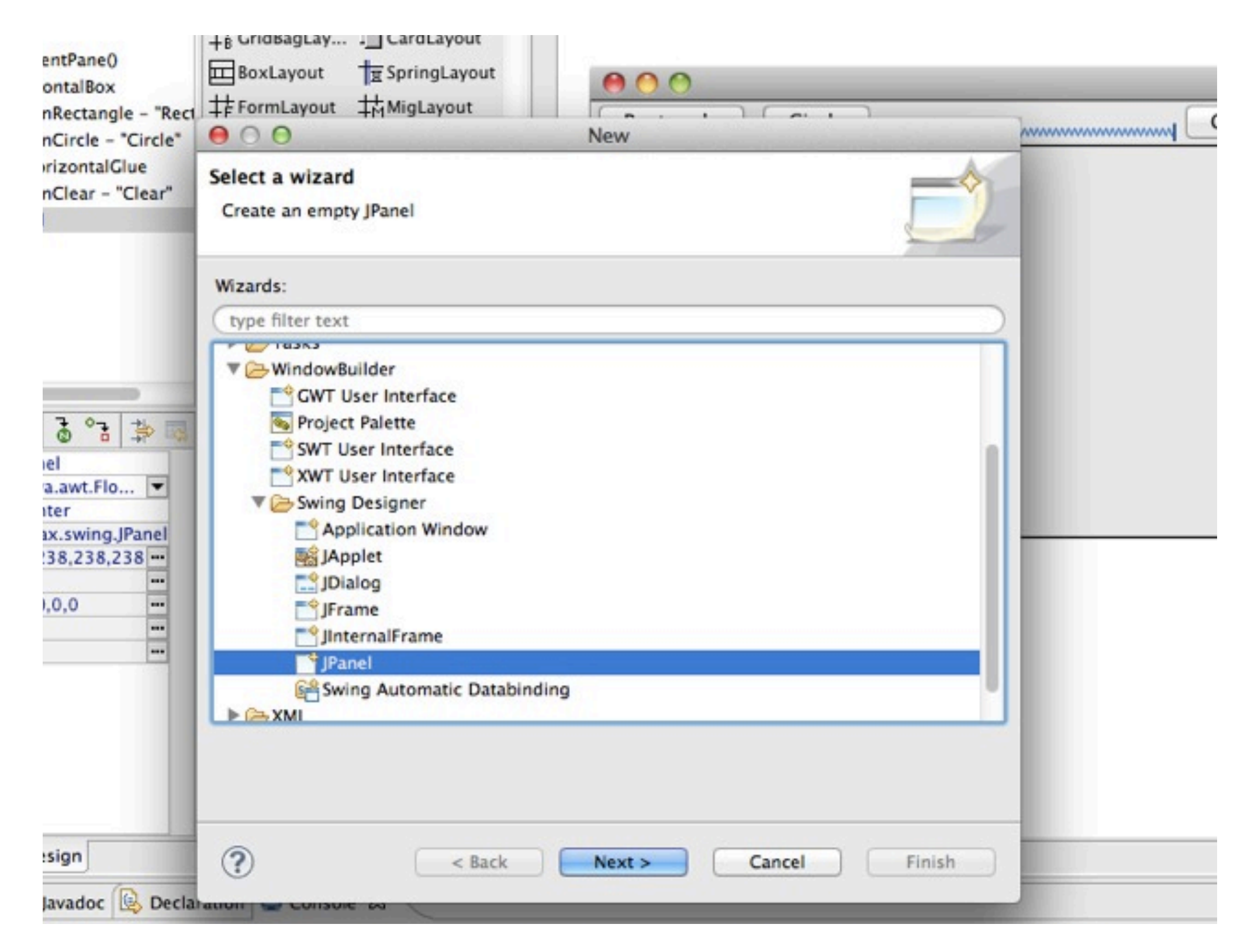

#### WindowBuilder → Swing Designer → JPanel

#### CustomPanelの作成

• 配布したプリントに従ってdrawRect, drawCircle, clearの各メソッドを追加

#### カスタムパネルを利用する

#### クラスの変更

• Morph: すでに利用している部品のクラスを変更する

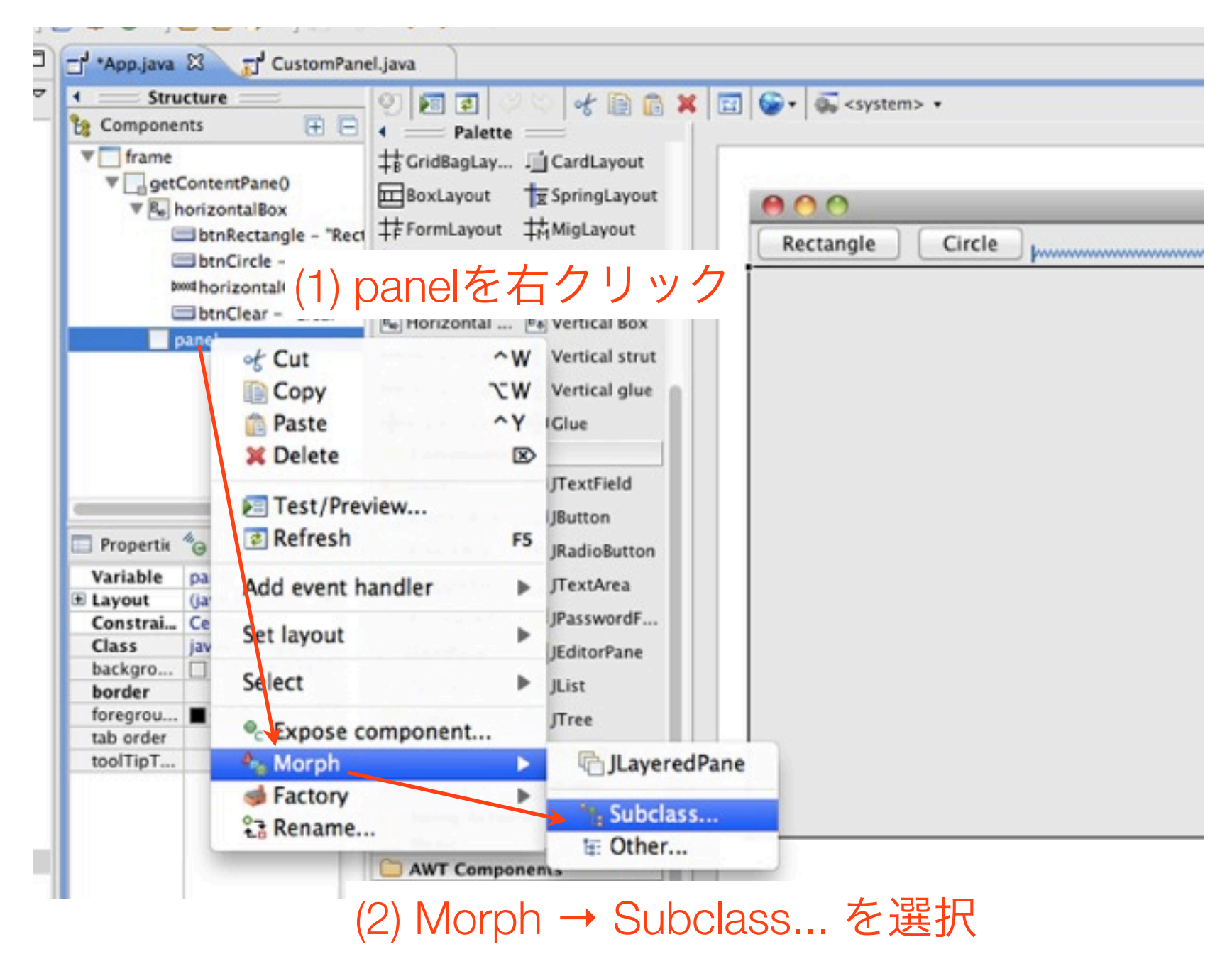

### クラスの変更(続き)

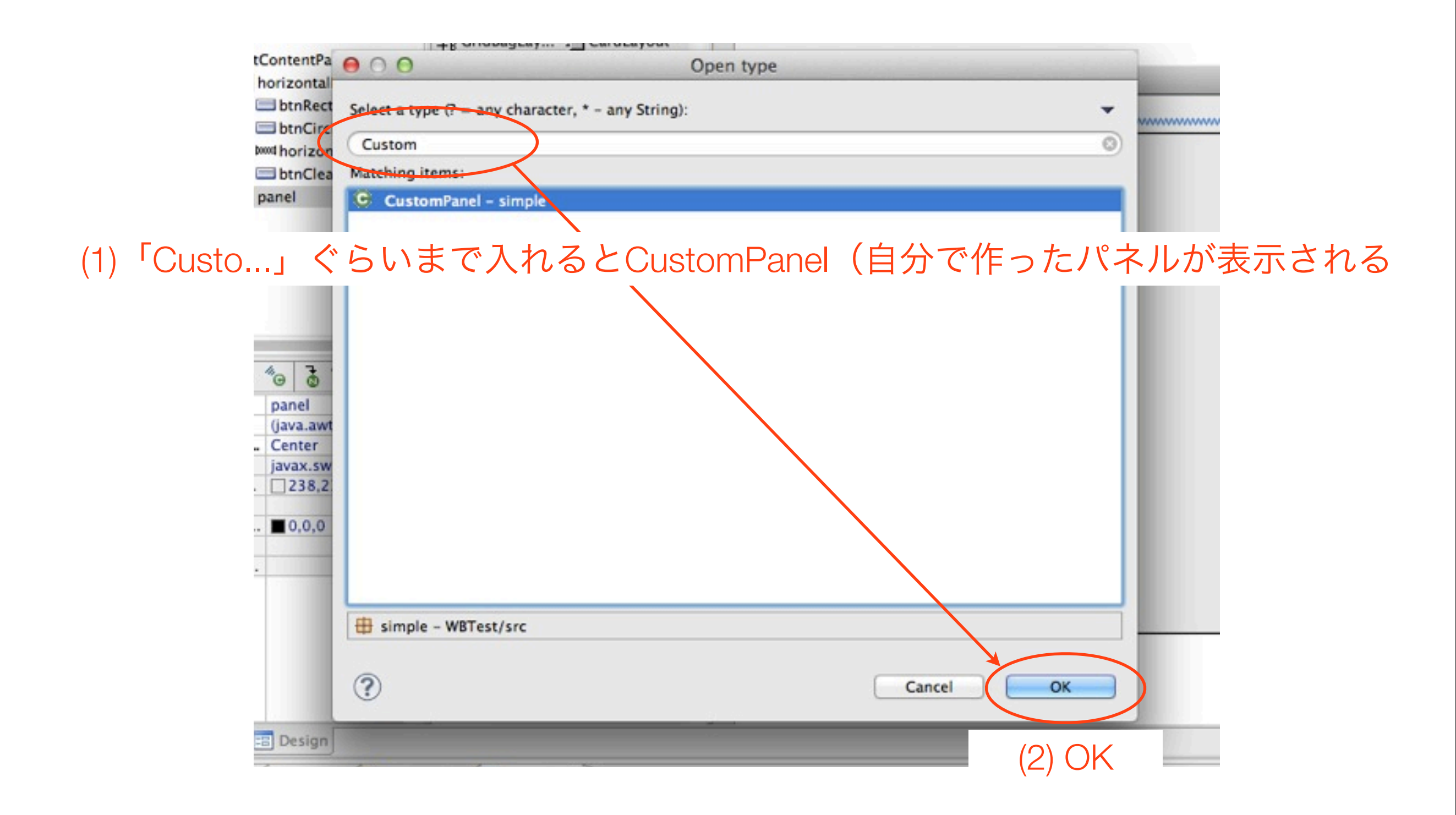

#### イベントの追加

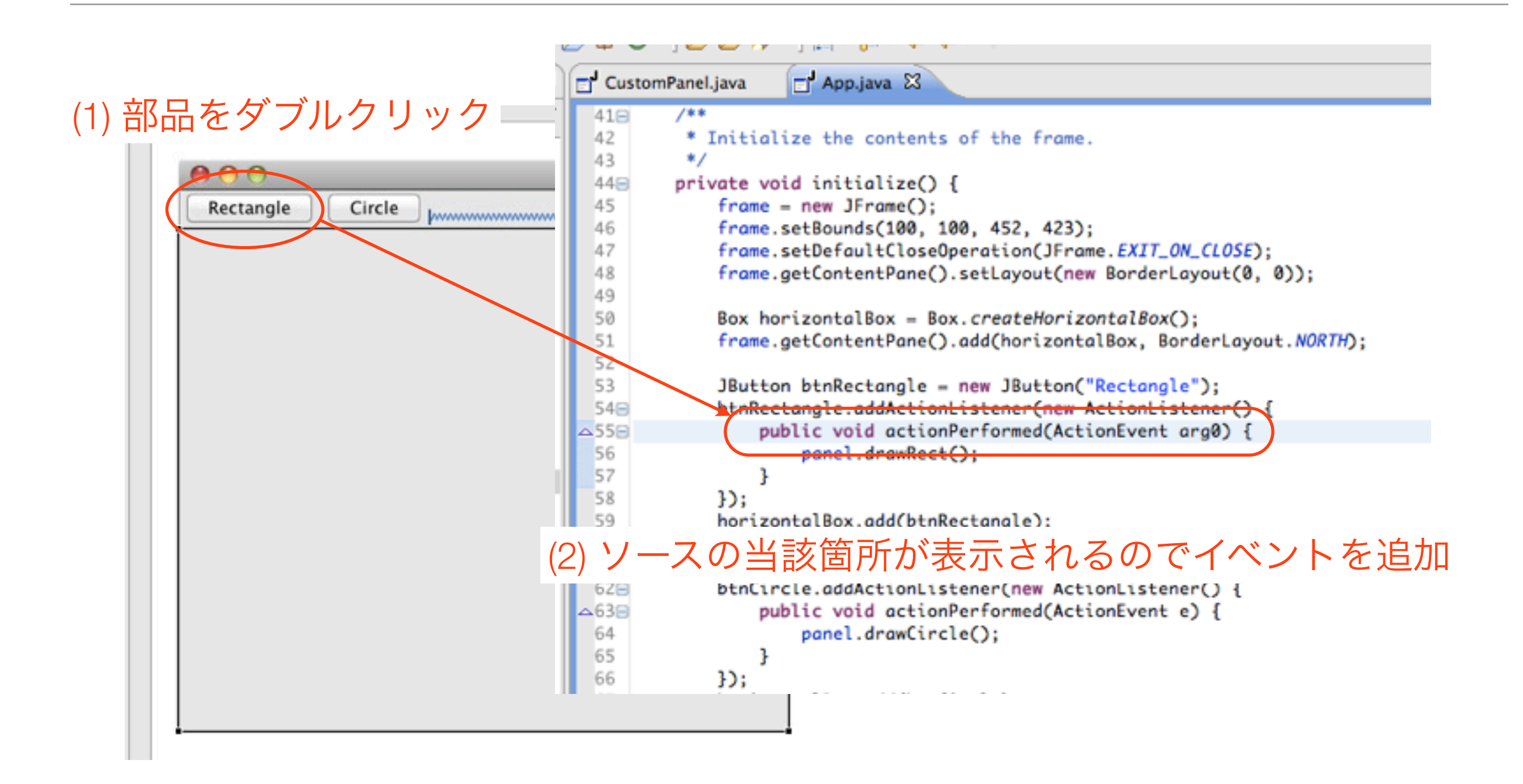